## 課程教學目標系統操作手冊

以下網址登入「 KSU-IR 校務研究系統平台」 網址: <u>http://cca.ksu.edu.tw/cca/public/default/auth/index</u>)

操作步驟:

(1) 打入帳號密碼登入後選擇「所長、主任或系辦」的身分。

| 選擇 | 部別  | 教學/行政 | 上級單位 | 單位    | 身份   | 專兼任/班級 |
|----|-----|-------|------|-------|------|--------|
| 0  | 日間部 | 行政    | 工程學院 | 電機工程系 | 系辦   | 系辦     |
| 0  | 日間部 | 教學    | 工程學院 | 電機工程系 | 專案助理 | 外聘     |

(2) 選擇「教務系統→課程教學目標」。

| <i>ा ₭SU-I</i> 化核子 | 心   |
|--------------------|-----|
| 您好~                |     |
| 骨 首頁               | <   |
| ▶ 我的成就             | new |
| 🏛 教務系統             | ~   |
| ■ 學生預警與輔導          | <   |
| » 課程教學目標           |     |
| ▲ 學務系統             | <   |
| 旦 電算中心             | <   |

(3) 進入後可檢視各系課程教學目標概況。

|            | 業管單位<br>批次輸入 | 教學目標<br>內容管理       | 開調<br>教學 | ₹結果與<br>目標對應 | <u>登出</u>        |          |
|------------|--------------|--------------------|----------|--------------|------------------|----------|
|            | 各            | 學期可對應至条所           | 繳交之課程    | 【教學目標一覧。     | E<br>X           |          |
|            |              | 學年: 10             | 4 ▼ 學期:  | 1 🔻          |                  |          |
| 明:請先於下拉式   | 選單中選擇學年/學期   | ,下表將會呈現整<br>       | 合型教學大    | 剛網中可對應到      | 糸所繳交的課程教         | 學目標之數量,下 |
| 12百科日類行為 ' | 「共同科白」 人統計。オ | 守需查詢 ' 共同科 <br>195 | 日」木琪)育   | 世語出版         | <i>伝払</i> 段は病法前  | 一大統際は続き町 |
| 学院合件       | 竹余石          | 11-20              | 作日総款     | 月秋学日悰敷       | 無教学日 <b>保</b> 浦町 | 月秋学日信月世  |
| 工程學院       | 一 元電工作       | E示<br>##/          | 5        | 43           | 12:12            | イガイ兄     |
| 工作学院       | 元竜上位         | E个斗<br>=           | 5        | 3            | 1號1元<br>         | 小説介兄     |
|            | 材料工作         | E杀                 | 61       | 36           | 一般視              | 一般祝      |
| 工程學院       | 産業領土         | 專班                 | 22       | 0            | 檢視               | 檢視       |
| 工程學院       | 電子工程         | <b>『</b> 糸         | 62       | 41           | 檢視               | 檢視       |
| 工程學院       | 電機工程         | 諸条                 | 165      | 128          | 檢視               | 檢視       |
| 工程學院       | 電機工程         | 尾科                 | 18       | 16           | 檢視               | 檢視       |
| 工程學院       | 機械工利         | Ē糸                 | 137      | 103          | 檢視               | 檢視       |
| 工程學院       | 機械工程系機械與創    | \$源工程博士班           | 7        | 5            | 檢視               | 檢視       |
| 工程學院       | 機械工利         | 科                  | 12       | 12           | 檢視               | 檢視       |
| 工程學院       | 環境工利         | Ē糸                 | 73       | 58           | 檢視               | 檢視       |
| 民生應用學院     |              | <u>د</u>           | 2        | 0            | 檢視               | 檢視       |
| 民生應用學院     | 幼兒保育         | 「条                 | 39       | 23           | 檢視               | 檢視       |
| 民生應用學院     |              |                    | 47       | 18           | 檢視               | 檢視       |
| 民生應用學院     | 時尚展演事業學      | 士學位學程              | 44       | 16           | 檢視               | 檢視       |
| 早生確田與陀     | 渾動健康顯休間層     | 中国位国程              | 46       | 5            | 榆潉               | 榆湛       |

- (4) 批次匯入資料: 請下載此 Excel 範本進行填寫,填寫完後請由以下上傳欄位上傳檔 案。注意: 勿變動欄位順序或格式
- (5) 上傳完畢後下方會呈現 EXCEL 內容供再次確認。如果 EXCEL 中輸入格式有誤,這個階段會要求填寫正確資料。
- (6) 確認完畢後按下「確認」按鈕即可完成上傳。

|                                                                                      | 業管單位<br>批次輸入                                                   | 教學目標<br>內容管理                                           | 開課結果與<br>教學目標對應                          | <u>登出</u>                            |                        |
|--------------------------------------------------------------------------------------|----------------------------------------------------------------|--------------------------------------------------------|------------------------------------------|--------------------------------------|------------------------|
| 批次匯入資料作業說                                                                            | 玥:                                                             |                                                        |                                          |                                      |                        |
| <ol> <li>請先依照系統格式</li> <li>上傳完畢後下方會</li> <li>確認完畢後按下「希</li> <li>本功能係以「科目(</li> </ol> | 售行編輯(請 <u>下載此Exc</u><br>星現EXCEL內容供再3<br>崔認」按鈕即可。<br>弋碼」作為判斷依據, | <del>cel範本</del> 進行填寫),均<br>欠確認。如果EXCEL<br>· 若先前已上傳過相同 | 寬寫完後請由以下上傳欄<br>中輸入格式有誤,這個<br>司科目代碼之科目,將會 | 位上傳檔案。(勿變重<br>階段會要求填寫正確<br>把前次的資料做更新 | カ欄位順序或格式)<br>資料。<br>∶。 |
| 選擇上傳檔案: 選擇檔                                                                          | 案 未選擇任何檔案                                                      | 上傳                                                     |                                          |                                      |                        |
| 上傳者:電機工程系                                                                            |                                                                |                                                        |                                          |                                      |                        |

(7) 若上傳後需做修改編輯「課程教學目標」,請點選「教學目標內容管理→檢視教學目標」,按下「編輯」按鈕即可修改編輯,完成後請記得按下「更新」按鈕完成步驟。

| 新 業 管 単 一 一 兼 管 単 一 批 次 輸 | 1位(    | 【學目標   開課結果與  <br> 容管理   教學目標對應 | <u>登出</u> |
|---------------------------|--------|---------------------------------|-----------|
|                           |        |                                 |           |
| 檢視教學目標                    | 科目代碼   | 科目名稱                            | ■ 全選/取    |
| 檢視教學目標                    | 4J9810 | Matlab工程軟體應用                    | □ 選取      |
| 檢視教學目標                    | 4J7950 | 人機控制                            | □ 選取      |
| 檢視教學目標                    | 4J1091 | 工程數學(一)                         | □ 選取      |
| 檢視教學目標                    | 4J1092 | 工程數學(二)                         | □ 選取      |
| 檢視教學目標                    | 4J9020 | 切換式電源供應器                        | □ 選取      |
| 檢視教學目標                    | 4J9850 | 化學                              | □ 選取      |
| 檢視教學目標                    | 4J9790 | 太陽光電能發電系統                       | □ 選取      |
| 檢視教學目標                    | 4J1360 | 半導體元件                           | □選取       |
| 檢視教學目標                    | 4J9770 | 半導體製程材料                         | □選取       |
| 檢視教學目標                    | 4J9730 | 可程式LabVIEW圖形監控                  | □ 選取      |
| 檢視教學目標                    | 4J9650 | 可程式VB圖形監控                       | □ 選取      |
| 檢視教學目標                    | 4J8760 | 可程式控制器                          | □選取       |
| 檢視教學目標                    | 4J8860 | 可程式控制器應用                        | □選取       |
| 檢視教學目標                    | 4J9180 | 光電元件                            | □ 選取      |
| 檢視教學目標                    | 4J9900 | 共通核心職能課程                        | □ 選取      |
| 檢視教學目標                    | 4J8550 | 材料科學導論                          | □ 選取      |
| 檢視教學目標                    | 4J8160 | 真空技術                            | □ 選取      |

| 業管<br>(北次朝 | 單位<br>媮入                                                                                                    | 教學目標<br>內容管理                                                                                                    | 開課結果與<br>教學目標對應 | <u>登出</u> |  |  |
|------------|----------------------------------------------------------------------------------------------------|----------------------------------------------------------------------------------------------------|-----------------|-----------|--|--|
| 課程教學目標     |                                                                                                    |                                                                                                    |                 |           |  |  |
| 条所         | 電機工程                                                                                                    | 電機工程系                                                                                                    |                 |           |  |  |
| 科目代碼       | 4J9810                                                                                                    |                                                                                                    |                 |           |  |  |
| 科目名稱       | Matlab⊥                                                                                                    | Matlab工程軟體應用                                                                                                    |                 |           |  |  |
| 知識         | 使學生瞭                                                                                                    | 使學生瞭解Matlab工程軟體的知識                                                                                                 |                 |           |  |  |
| 技能         | 具備Matl                                                                                                    | 具備Matlab工程軟體的分析及設計能力                                                                                               |                 |           |  |  |
| 態度         | 養成Matl                                                                                                    | 養成Matlab工程軟體從業人員之專業態度                                                                                              |                 |           |  |  |
| 其他         | 瞭解Matlab工程軟體相關產業未來發展之方向                                                                                                    |                                                                                                    |                 |           |  |  |
| 中文課程簡介     | 培養學生<br>觀、數字<br>式、機率                                                                                                    | 培養學生具備Matlab工程軟體基礎學理與應用的能力. 課程內容包括:Matlab 概<br>觀、數字陣列及結構陣列、函數與檔案、Matlab程式設計、繪圖、線性代數方程<br>式、機率與統計、數值微積分、Simulink概觀。 |                 |           |  |  |
| 英文課程簡介     | Train students with Matlab engineering software knowledge on theoretical and applied basics. The contents of the course include: An overview of Matlab, Numeric and structure arrays, Functions and files, Programming with Matlab, Plotting, Linear algebraic equations, Probability and statistics, Numerical calculus, An overview of Simulink. |                                                                                                    |                 |           |  |  |
|            |                                                                                                    |                                                                                                    |                 |           |  |  |